## Проверка данных пользователя в СМЭВ

- Проверка данных пользователя в системе межведомственного электронного взаимодействия (СМЭВ) доступна при выпуске или обновлении устройства, если настроена Интеграция со СМЭВ и требуется выпустить или обновить квалифицированный сертификат согласно политике использования устройств.
- 1. Выберите Тип пользователя чьи данные необходимо проверить в СМЭВ:
  - Физическое лицо
  - Юридическое лицо
  - Индивидуальный предприниматель
- 2. Введите данные пользователя для проверки в СМЭВ и нажмите Далее.

| Введите данные пользователя для проверки в СМЭВ |                                      |  |  |  |  |
|-------------------------------------------------|--------------------------------------|--|--|--|--|
| Тип                                             | Физическое лицо О Юридическое лицо   |  |  |  |  |
| пользователя                                    | О Индивидуальный преприниматель      |  |  |  |  |
| Фамилия                                         | Белов                                |  |  |  |  |
| Имя                                             | Евгений                              |  |  |  |  |
| Отчество                                        | Александрович                        |  |  |  |  |
| Пол                                             | Мужской 🗸                            |  |  |  |  |
| Дата рождения                                   | 01.10.1988                           |  |  |  |  |
| Место рождения                                  | г. Москва                            |  |  |  |  |
| Гражданство                                     | Россия                               |  |  |  |  |
| снилс                                           | 027-733-198 62                       |  |  |  |  |
| инн                                             | 520205004556                         |  |  |  |  |
| Тип документа                                   | Паспорт гражданина РФ 🗸 🗸            |  |  |  |  |
| Серия и номер<br>документа                      | 2202 919928                          |  |  |  |  |
| Дата выдачи                                     | 16.11.2002                           |  |  |  |  |
| Кем выдан                                       | Отделение УФМС России по гор. Москва |  |  |  |  |
| Код<br>подразделения                            | 770-011                              |  |  |  |  |
| Адрес регистрации                               |                                      |  |  |  |  |
| Область                                         | 78 Санкт-Петербург 🔹                 |  |  |  |  |
| Город                                           | Санкт-Петербург                      |  |  |  |  |
| Адрес                                           | Невский проспект, д. 84/2, кв. 34    |  |  |  |  |
| Далее Отмена                                    |                                      |  |  |  |  |

- 3. Проверка данных пользователя может занять несколько часов.
  - Нажмите Проверить повторно для редактирования данных пользователя и повторной проверки.
  - Нажмите Закрыть для продолжения проверки в фоновом режиме. Введенные данные при проверке сохраняются.

| Проверка данных пользо                                                                      | вателя в СМЭВ 🔿                                                                                                    |
|---------------------------------------------------------------------------------------------|----------------------------------------------------------------------------------------------------|
| Проверка может занят<br>продолжится в фоново<br>Введенные на предыд<br>следующей попытке вы | ь несколько часов. Нажмите "Закрыть", если не хотите ждать. Проверка<br>м режиме.<br>/щем шаге данные сохранятся. Результат проверки будет отображен при<br>ипуска или обновления сертификата. |
| Проверить повторно                                                                          | Закрыть                                                                                                    |

4. Результат проверки будет отображен при следующей попытке выпуска или обновления устройства и доступен в **Журнале событий**.

- Если проверка данных пользователей прошла успешно:
  - Нажмите Проверить повторно для повторной проверки данных пользователя в СМЭВ. Например, если паспортные данные пользователя изменились с момента последней проверки.
  - Нажмите Далее для продолжения выпуска/обновления устройства.
    Введенные данные при проверке сохраняются.
  - Нажмите Отмена для отмены выпуска/обновления устройства.

| Проверка данных пользователя прошла успешно 26.02.2021 15:10:59. |       |        |  |  |  |
|------------------------------------------------------------------|-------|--------|--|--|--|
| Проверить повторно                                               | Далее | Отмена |  |  |  |
|                                                                  |       |        |  |  |  |
|                                                                  |       |        |  |  |  |
|                                                                  |       |        |  |  |  |
|                                                                  |       |        |  |  |  |
|                                                                  |       |        |  |  |  |

- Если проверка данных пользователя в СМЭВ завершилась ошибкой:
  - Нажмите **Проверить повторно** для редактирования данных пользователя и повторной проверки.
  - Нажмите Отмена для отмены выпуска/обновления устройства.

| Персональные данные не корректны. | п |
|-----------------------------------|---|
|                                   |   |
| Проверить повторно Отмена         | Π |
|                                   |   |
|                                   |   |
|                                   |   |
|                                   |   |